#### Burglar/Fire/Video Detection in Service

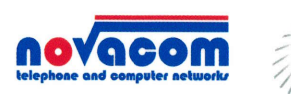

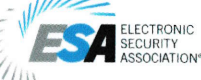

Detection Systems by Novacom IP Technologies are Active at This Site.

For Emergency Call: 908-428-1125

# **M2M Services**

## M2M Smartphone Application Overview v.2.0

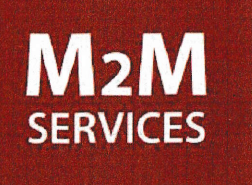

#### First steps with the RControl app and login instructions

Depending on your phone you can get the application from Apple App Store, Android PlayStore and Windows Store.

Once you download and install the app, use the credentials from the quick install manual to log in your account.

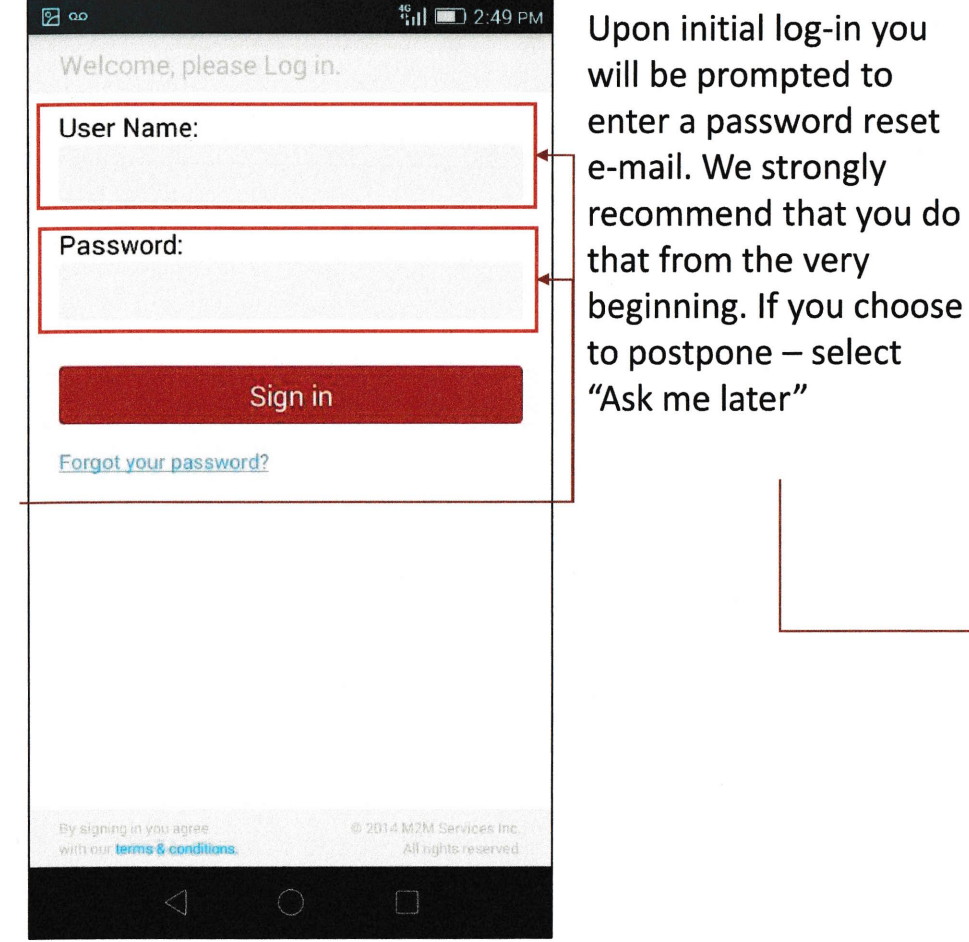

2 00 19 1 2:55 PM 🔄 Email for password reset You have not entered a password reset email. This email will only be used to recover your password if necessary. Email address: Confirm email address: Save Ask me later Do not show this again.

#### <u>First look</u>

Upon first start, the only active functionality will be the events log.

To access the main menu click here.

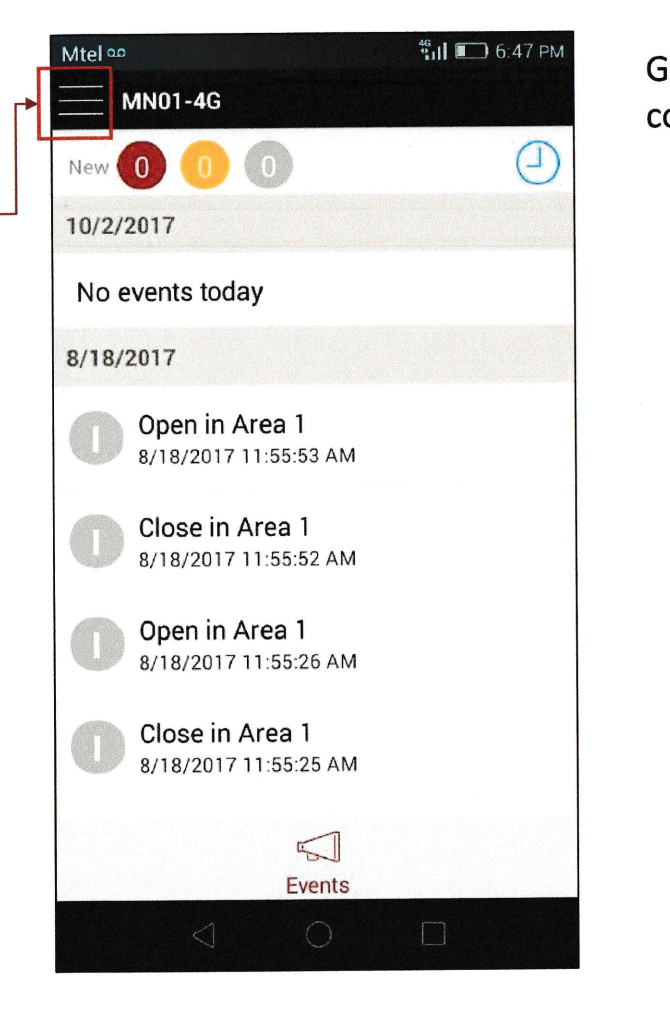

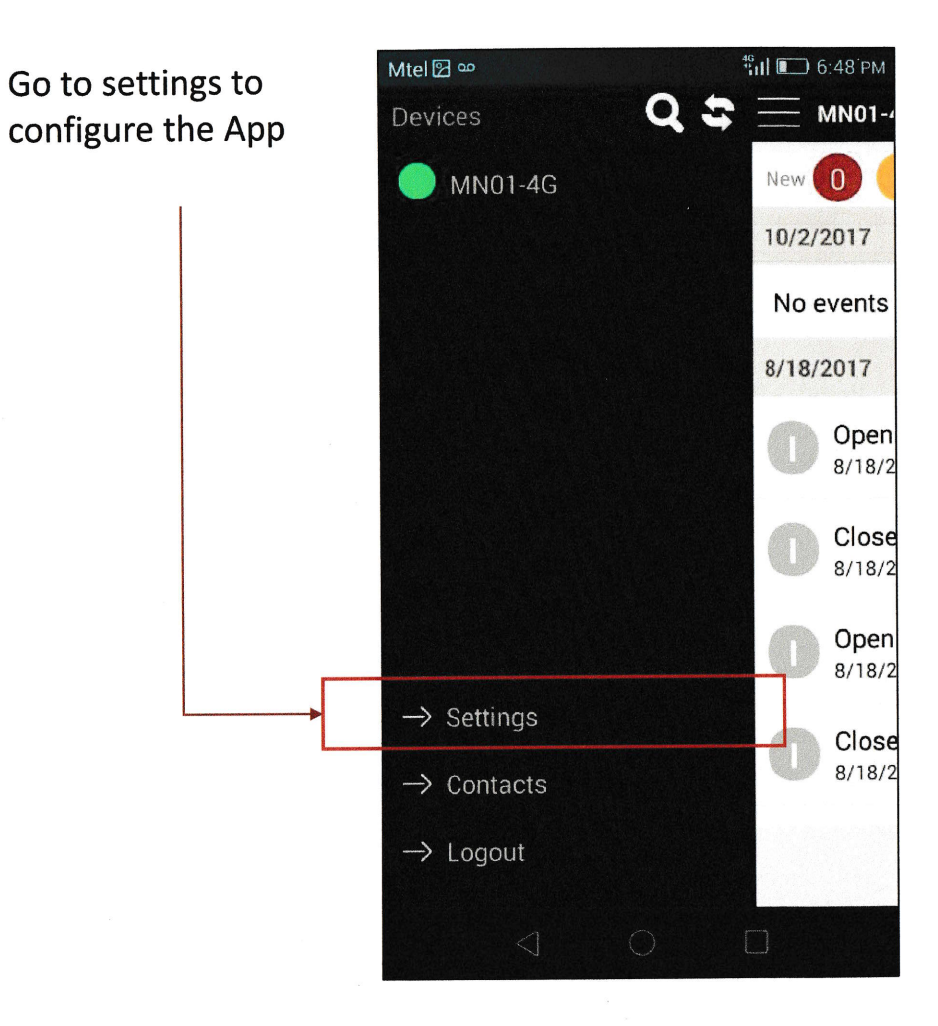

## Changing your username and password

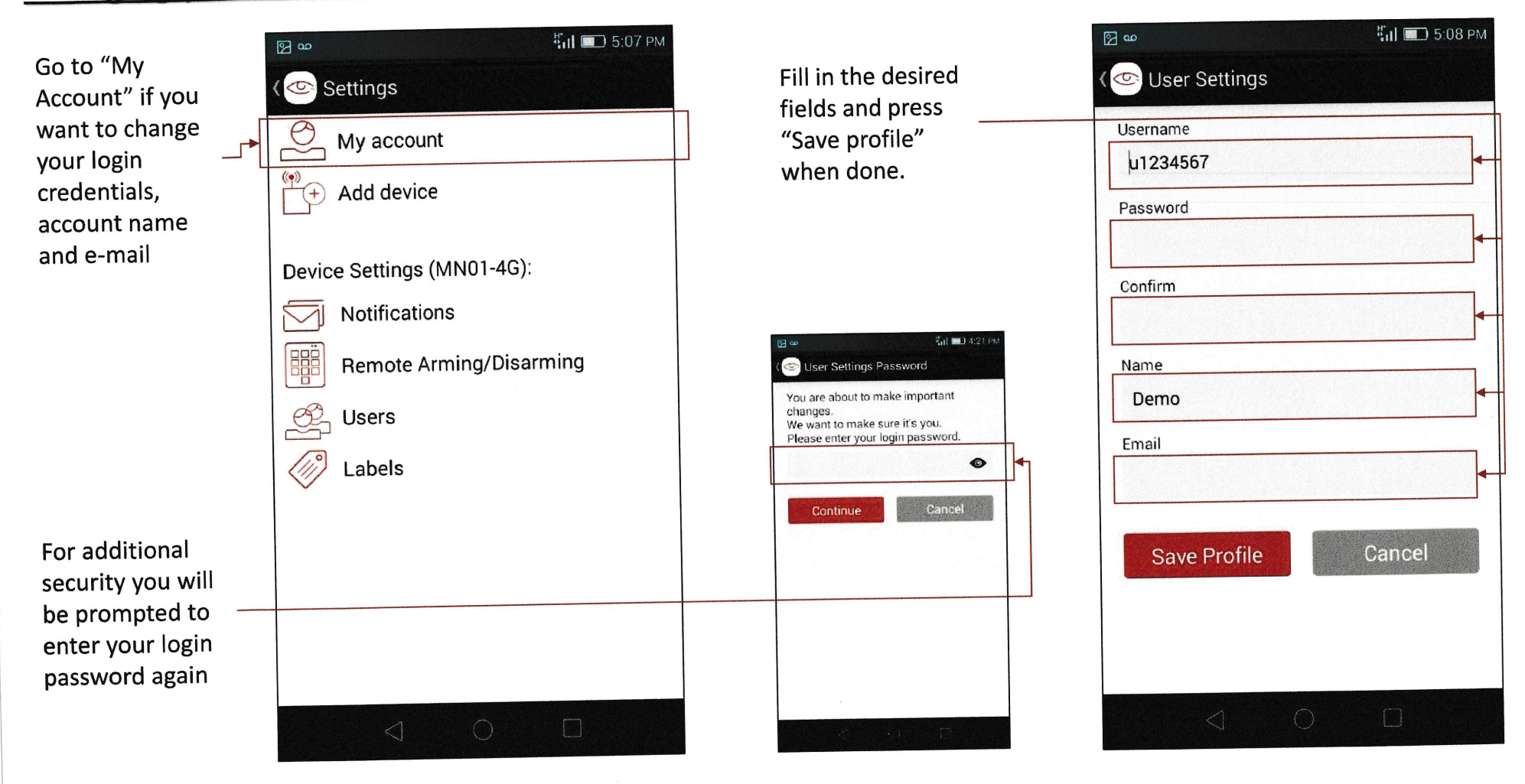

#### **Notifications**

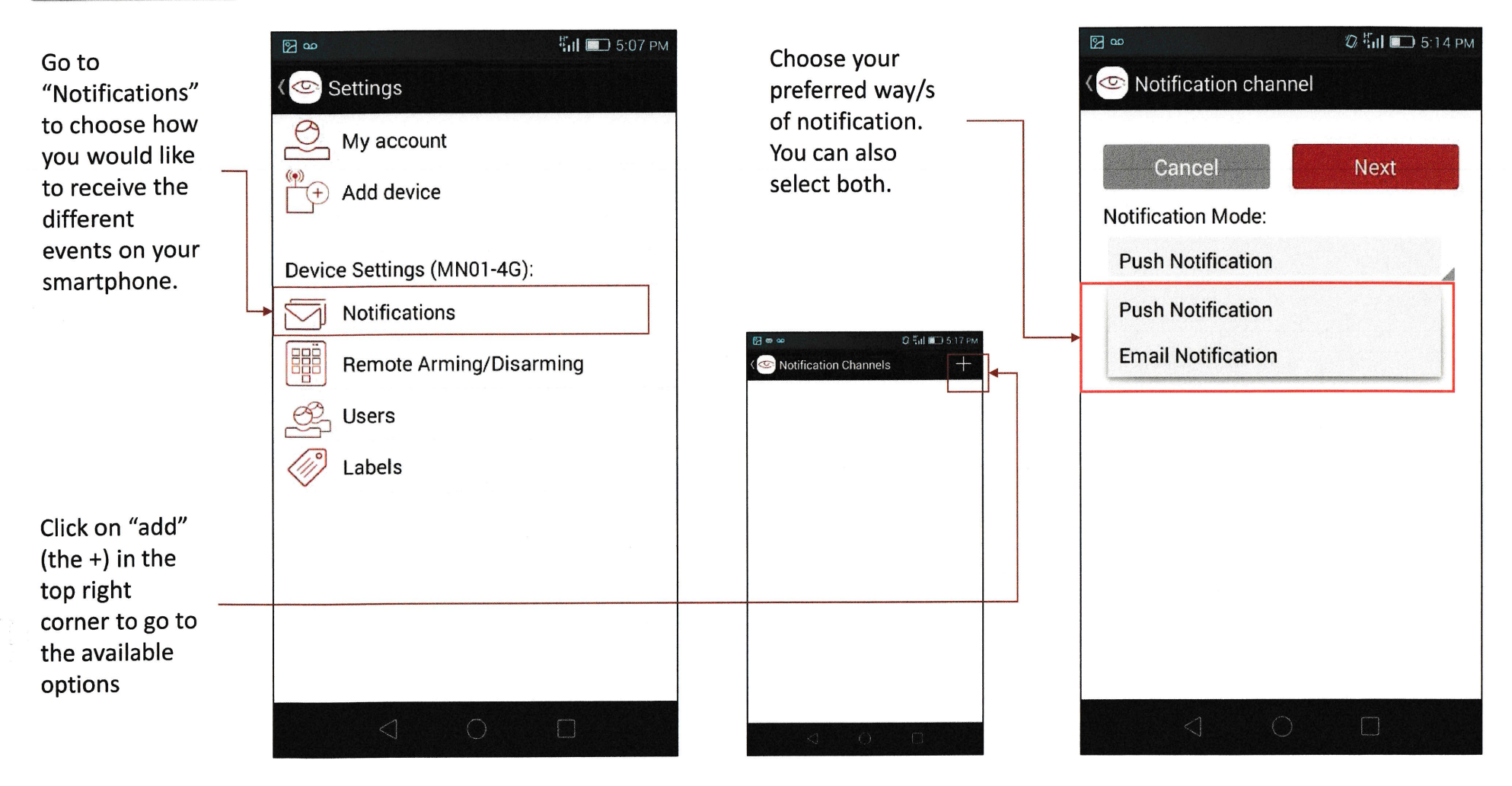

#### Notifications - continued

Select type of events to be reported for each notification channel.

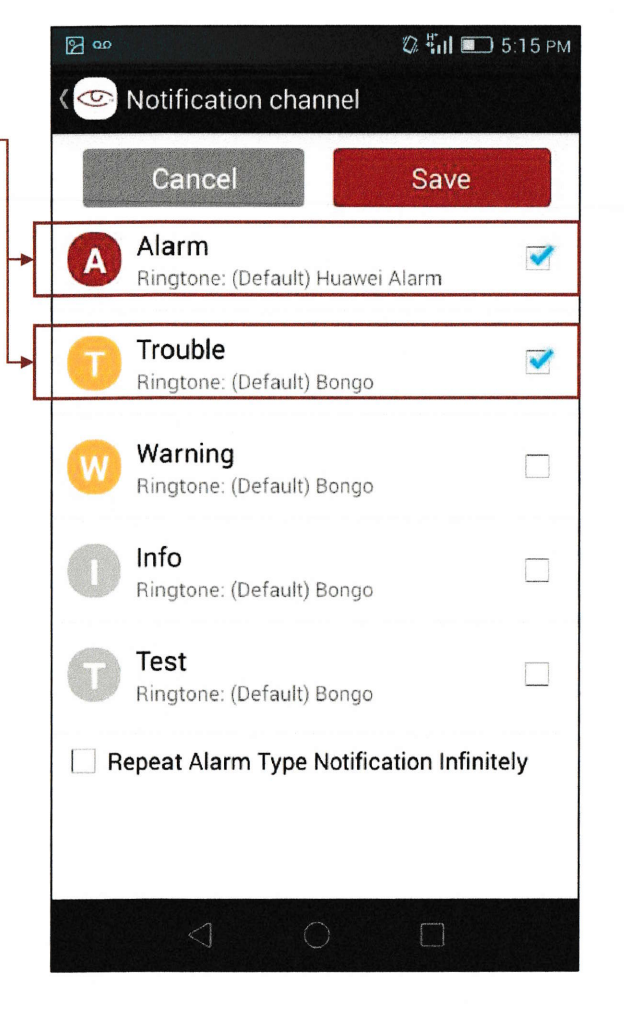

Once selected, the active notification channels will be displayed, with the ability to edit, add new or remove.

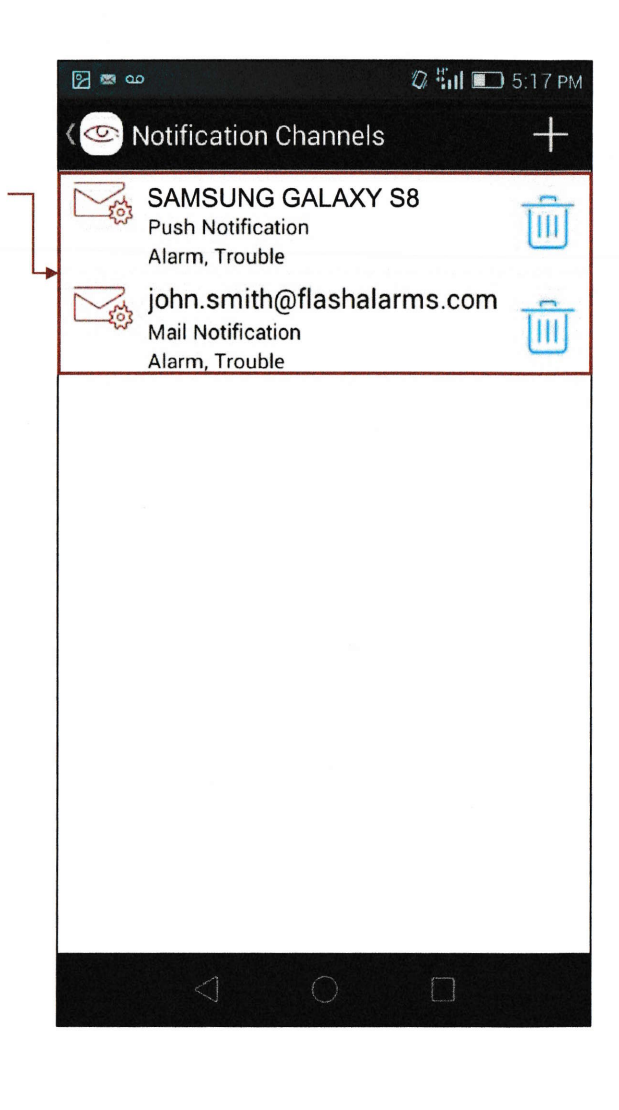

### Remote Arming/Disarming

To enable this functionality, additional wiring and configuration of the alarm panel must be completed by the installer.

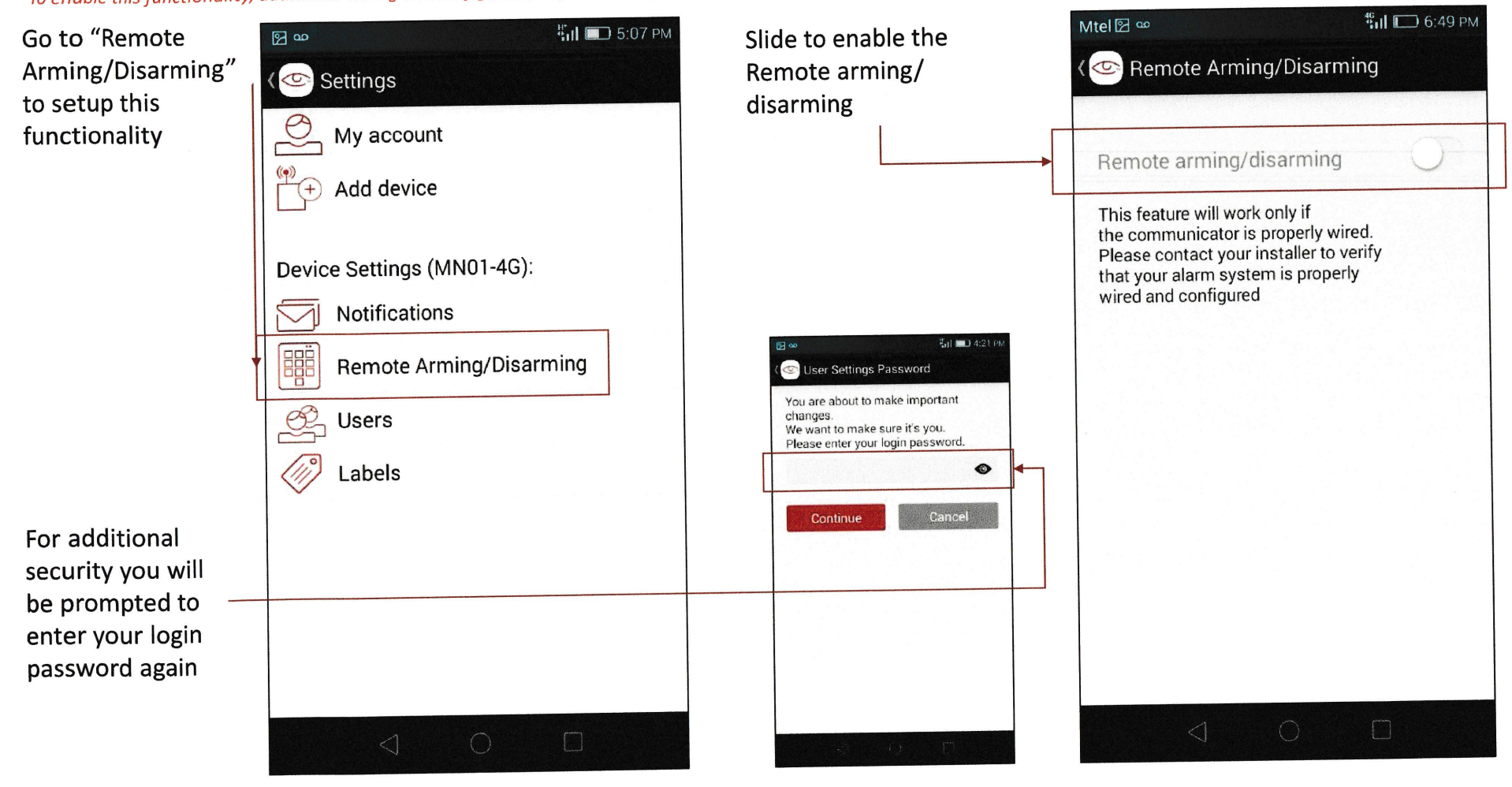

#### **Remote Arming/Disarming - continued**

To enable this functionality, additional wiring and configuration of the alarm panel must be completed by the installer.

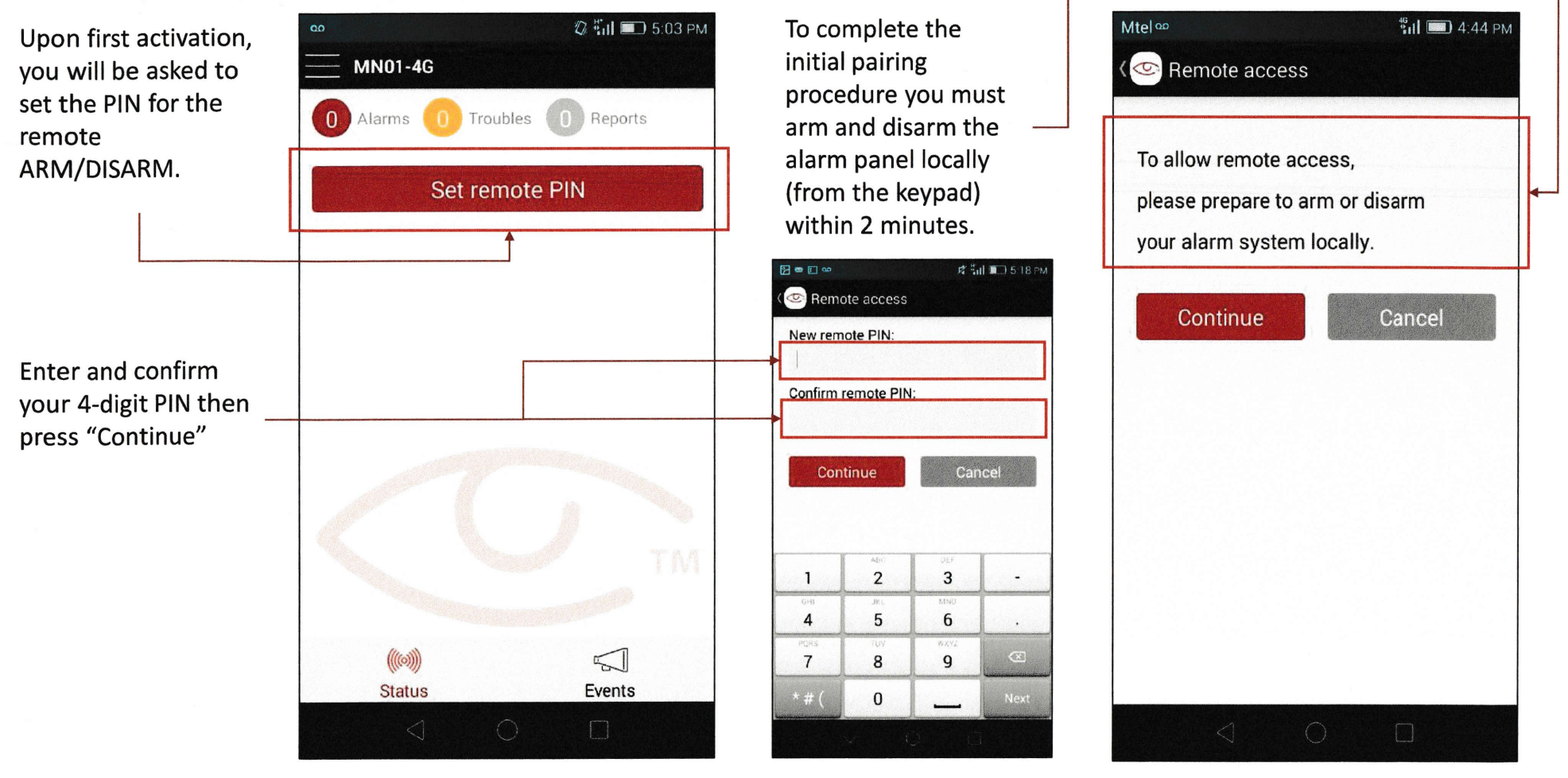

#### **Remote Arming/Disarming - continued**

To enable this functionality, additional wiring and configuration of the alarm panel must be completed by the installer.

In case you forgot your PIN you need to deactivate and then activate again the Remote arming/disarming function and you will be prompted to choose a PIN and then confirm it.

To simply change your existing PIN – press the red button

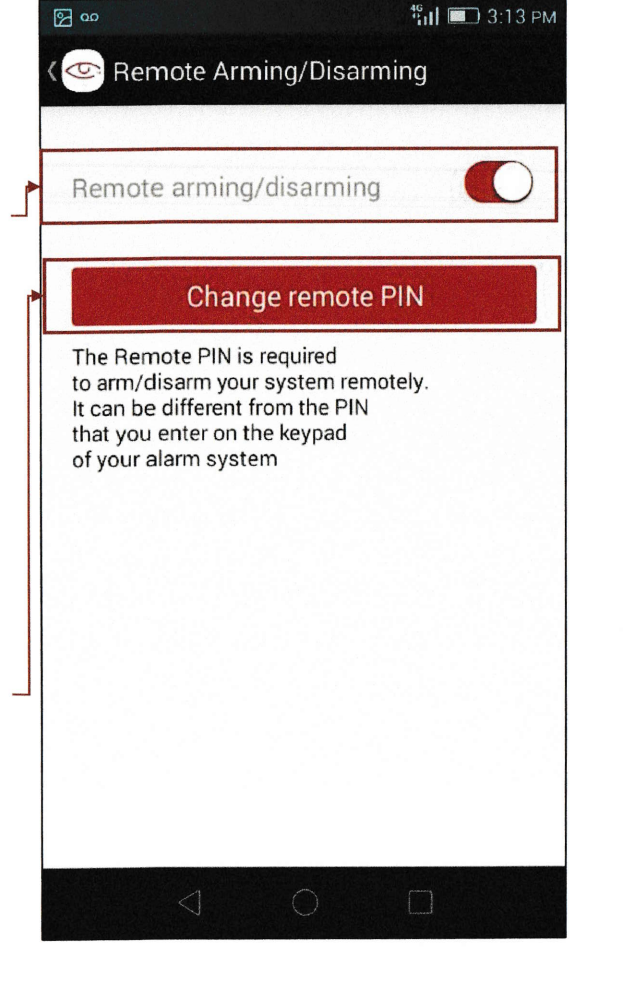

Once you select the Change remote PIN – you have to input the old one, followed by the new one twice and press Continue to confirm.

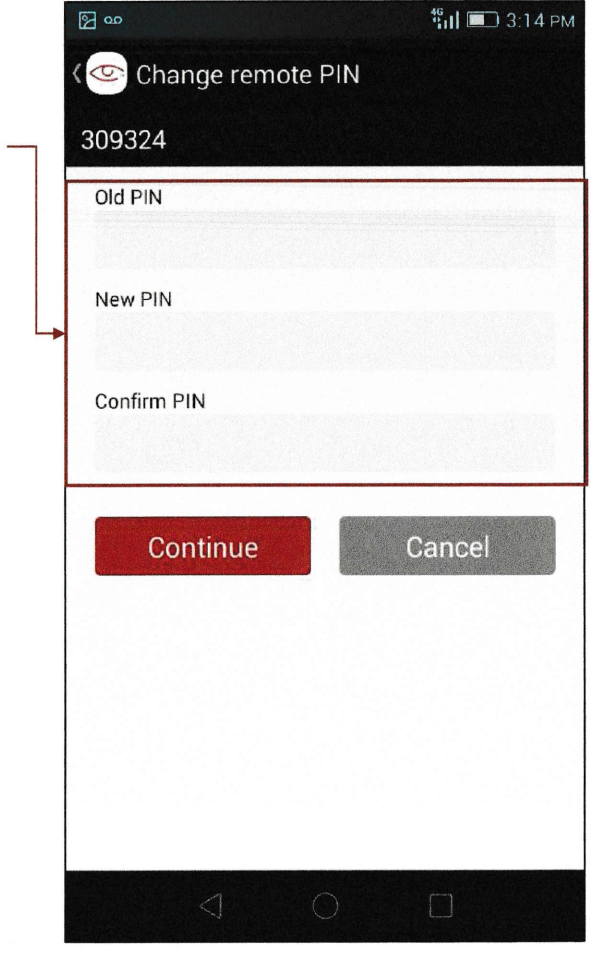

#### <u>Users</u>

Go to "Users" menu if you want to add, remove, or edit the users

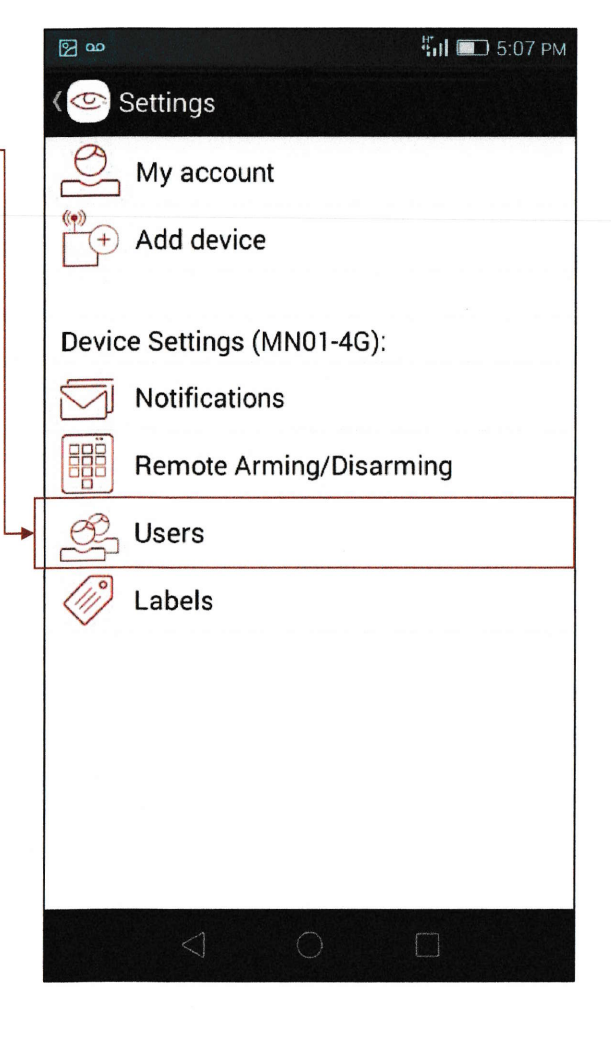

#### Users - continued

Select "Create new user" if you want to add more users who can manage this device (e.g. spouse, kids, relatives)

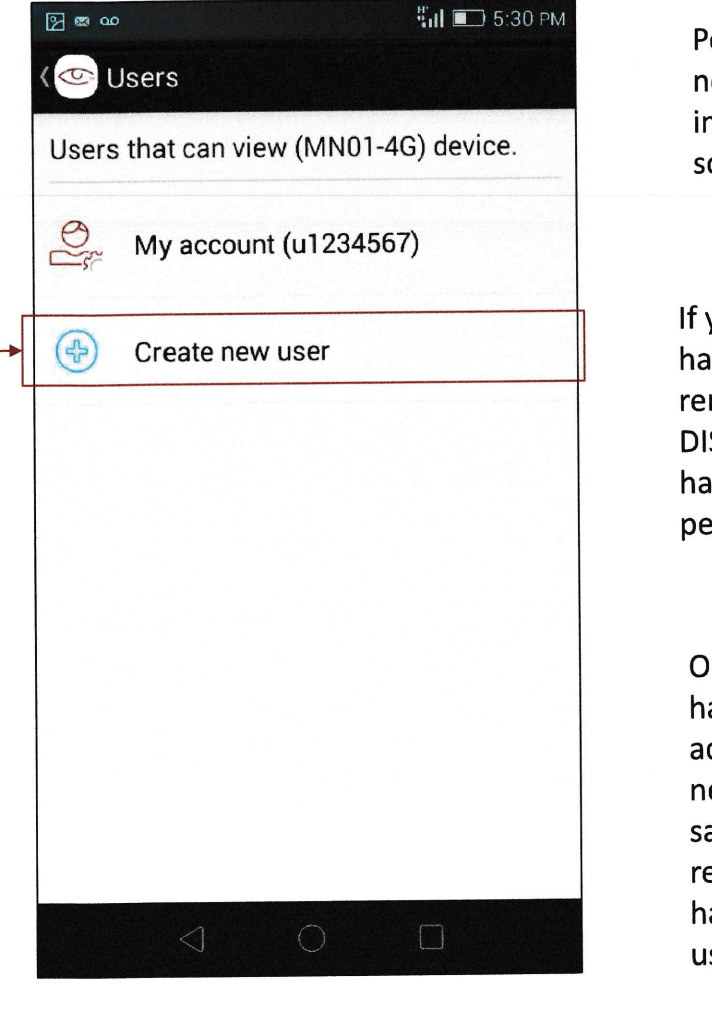

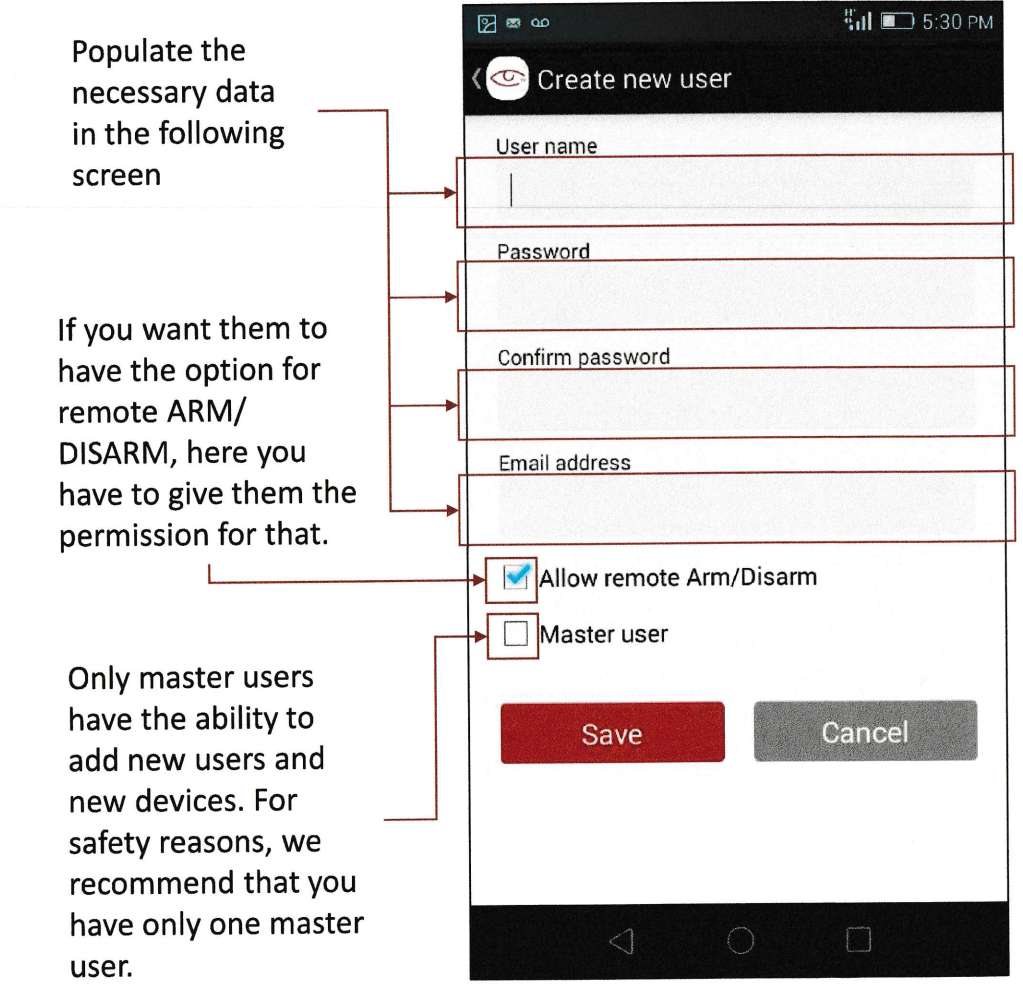

#### <u>Labels</u>

Go to "Labels" menu if you want to name your partitions, zones and users.

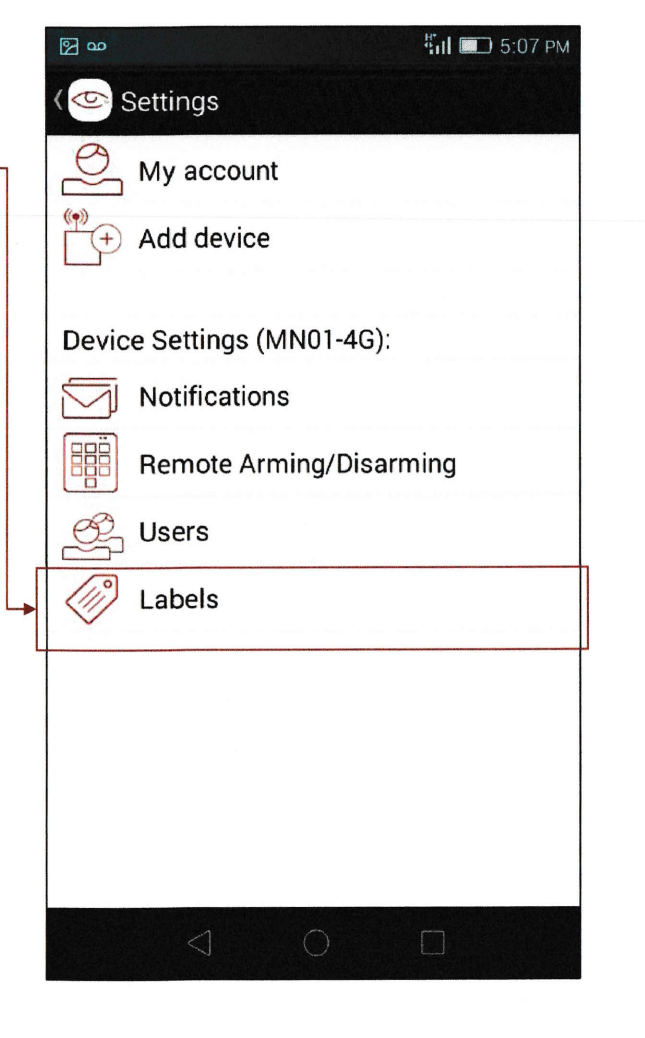

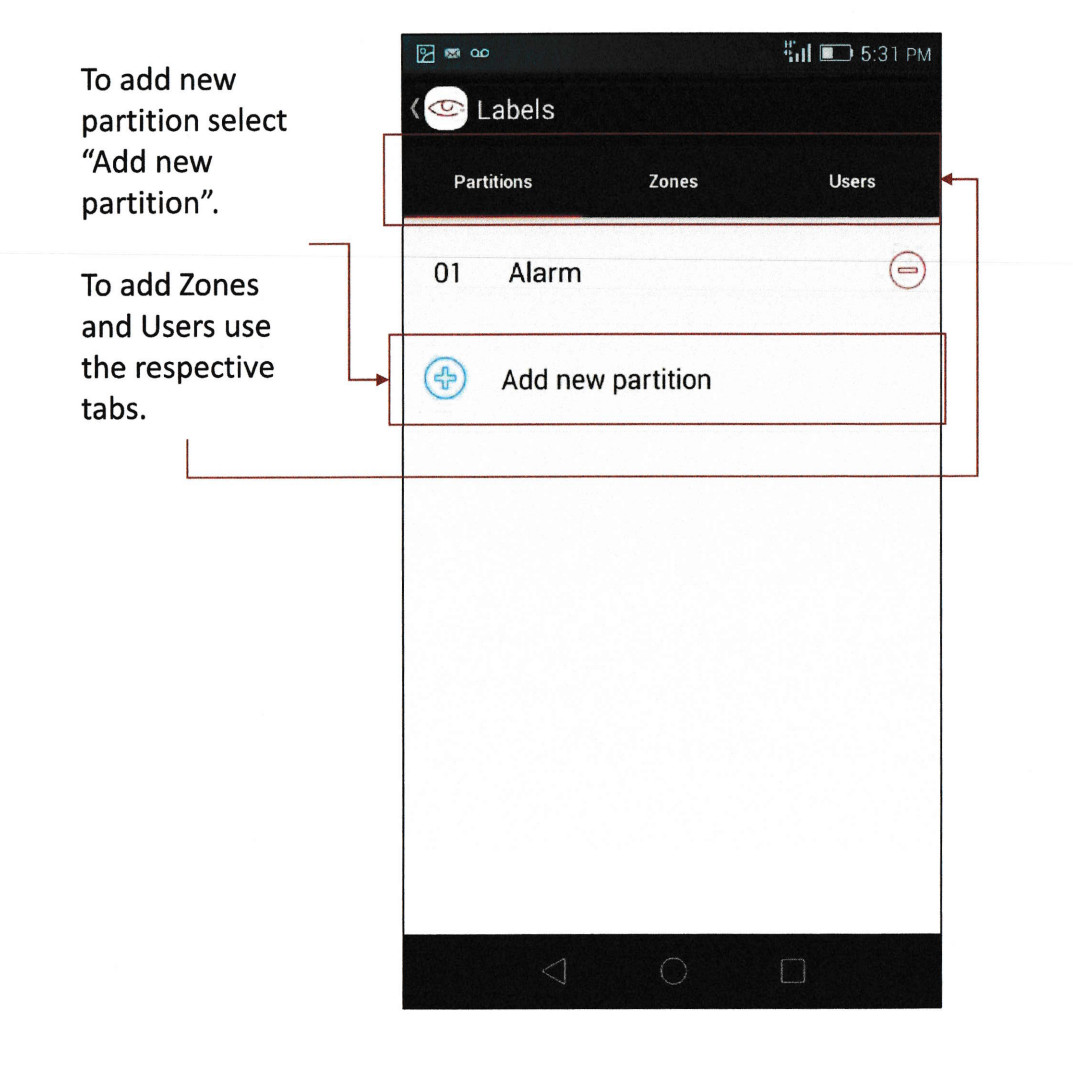

### Labels - continued

You can add and/or rename all partitions, zones, and Users from the Labels submenu

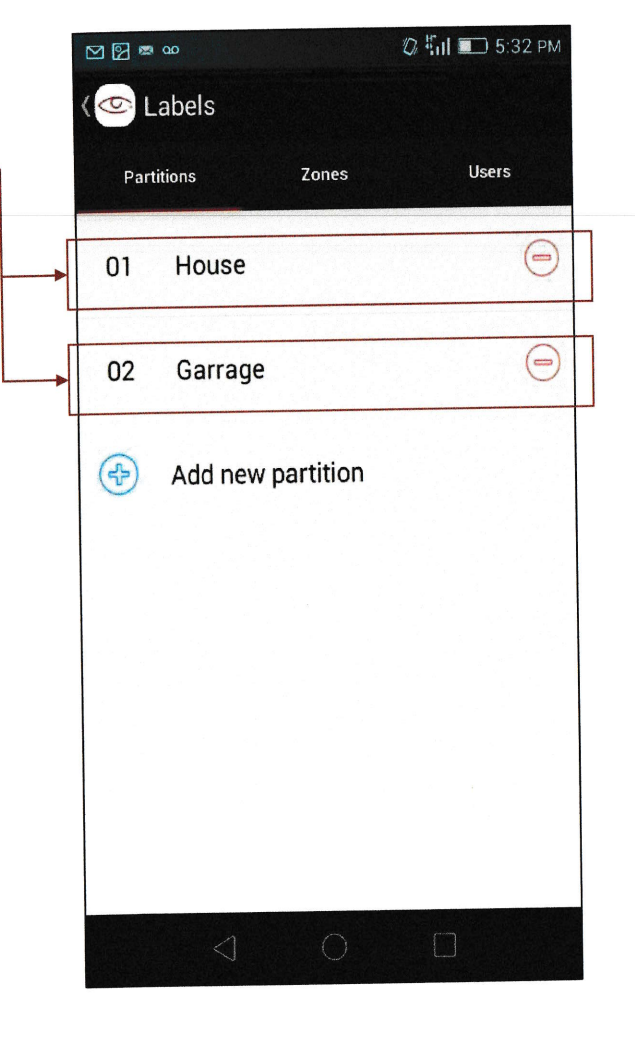

| 001 | Living roo | m   | e |
|-----|------------|-----|---|
| 002 | Kitchen    |     | 0 |
| 003 | Bedroom    |     | E |
| 4   | Add new z  | one |   |
|     |            |     |   |
|     |            |     |   |

#### History of events

Select "Events from the main screen to see a list of the events back in time (history of events is kept for 12 months)

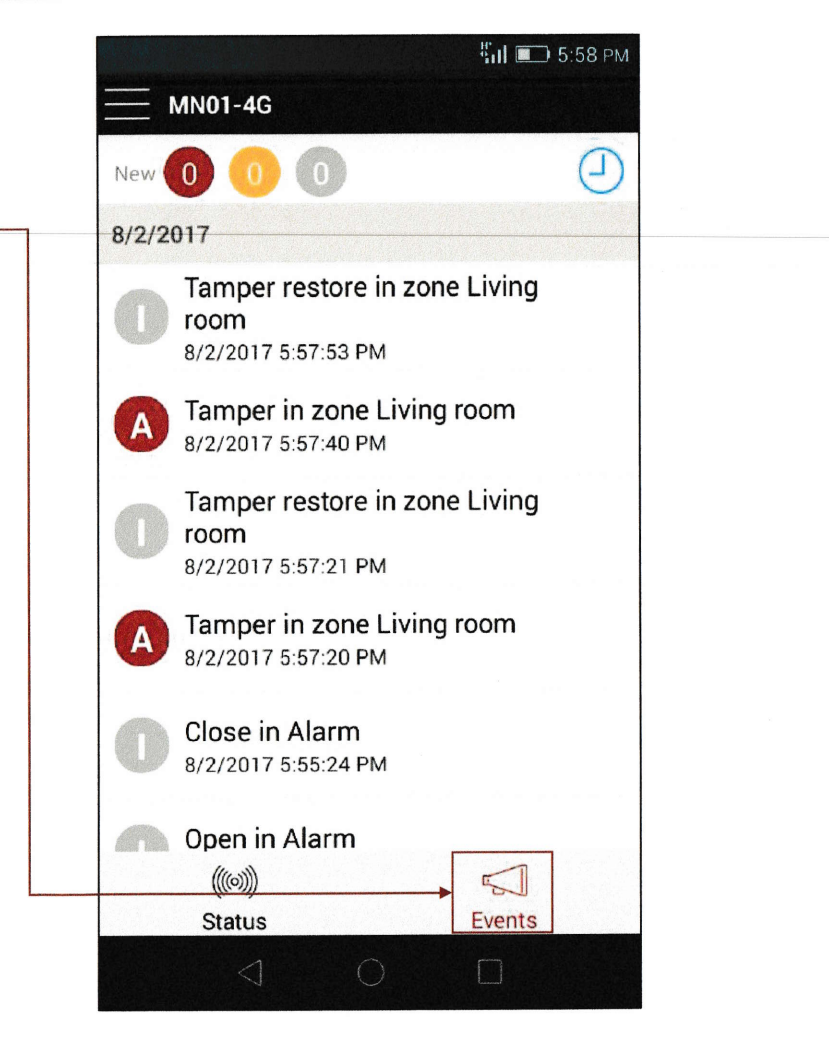

#### Adding more devices to your account

Go to "Add Device" if you want to manage additional devices from the same account

| 2       | ] 00       |                       | 5:07 PM |
|---------|------------|-----------------------|---------|
| <       | 6          | Settings              |         |
| C       | 9          | My account            |         |
| ()<br>[ | •))<br>(+) | Add device            |         |
|         | Devic      | e Settings (MN01-4G): |         |
| Ĺ       |            | Notifications         |         |
|         |            | Remote Arming/Disarm  | ing     |
|         | Ľ          | Users                 |         |
| <       | Ŵ          | Labels                |         |
|         |            |                       |         |
|         |            |                       |         |
|         |            |                       |         |
|         |            |                       |         |
|         |            |                       |         |

Enter the serial number of the MiNi01-4G device that you want to add to this account and the login credentials that come with it's manual (for new devices).

For devices that have already been in use – you will have to provide the current username and password.

You can manage up to 100 devices from a single account.

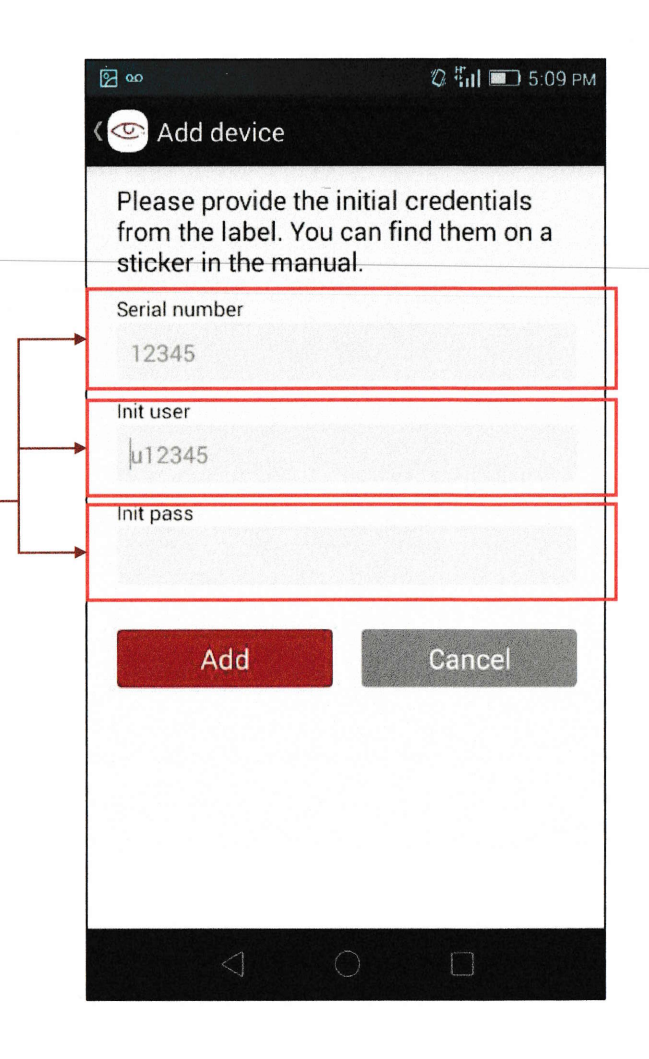